## 新規登録マニュアル

1. 新規登録画面の必要項目を全て入力します。

※クーポンコードをお持ちの場合は、「クーポンコード」の枠内に入力してください。

| ← → C ■ remote-world-r | neritage.online/wite/reg.cgl/s=1        | ਯ ਪ ਸ 🛪 🗧 : |
|------------------------|-----------------------------------------|-------------|
|                        | 登録フォーム入力 入力内容確認 仮登録メール確認 本登録・ログイン       |             |
|                        |                                         |             |
|                        | お名前 <u>≫必須</u>                          |             |
|                        | <b>姓:</b> 世界遺産 名: 太郎                    |             |
|                        | ※ お名前を入力してください。ここで登録したお名前はサイトに表示されません   |             |
|                        | ニックネーム **必須                             |             |
|                        | たろ-                                     |             |
|                        | ※ ニックネームを入力してください。登録したニックネームはサイトに表示されます |             |
|                        | メールアドレス <u>**<sup>2</sup>須</u>          |             |
|                        | remoteworldheritage@gmail.com           |             |
|                        | ※ 100文字以内でメールアドレスを入力してください              |             |
|                        | パスワード ※必須                               |             |
|                        |                                         |             |
|                        |                                         |             |
|                        | ※ 半角英数字8~12文字でパスワードを入力してください            | <b>*</b>    |

2. 利用規約を一読した上、「次へ」をクリックします。

| 参新規旅行者登録・Zoomを使って言 ×                                           | +                                                                                                    |                                                                                                   |                                                                      |    | 0   | -   | 0 | × |
|----------------------------------------------------------------|----------------------------------------------------------------------------------------------------|---------------------------------------------------------------------------------------------------|----------------------------------------------------------------------|----|-----|-----|---|---|
| $\leftrightarrow$ $\rightarrow$ C $\bullet$ remote-world-herit | age.online/WTE/reg.cgi?s=1                                                                                                    |                                                                                                   |                                                                      | 07 | Q 🕁 | . * |   | : |
|                                                                | <ul> <li>クーボン・コード</li> <li>ウーボン・コードをお</li> <li>利用規約</li> <li>「リモート世界遊鹿」の</li> <li>第1条(会員登録規)は、フ<br/>の奈昌登録規約は、フ<br/>の奈昌登録規約は、フ<br/>の奈!及び、これに付照</li> <li>※規約に同意後、「次へ</li> </ul> | 持ちの方は、ここに8桁の半角英数字で入力し<br>魚!の会員登録にあたり、以下の利用規約にご同<br>約)<br>アームネット東京株式会社(以下「甲」とします。)<br>ゴボタンを押してください | てください<br>意いただいた上でご利用ください。<br>。)が提供する「リモート世界適差」<br>を、会員(以下「乙」とします。)が利 |    |     |     |   |   |
| ズ 初めての方へ<br>初めての方へ<br>料金プラン<br>ガイド紹介                           | ★ 旅行者の方へ<br>旅行者ログイン<br>お問い合わせ<br>よくあるご質問                                                                                                    | ★ 運営会社情報<br>運営会社構要<br>特定商取引法に基づく表示<br>プライパンーポリシー                                                  | ズガイド応募の方へ<br>ガイド募集                                                   |    |     |     | 4 |   |

3. 登録内容を確認し、「送信する」をクリックします。
 ※修正箇所がある場合は、「入力内容を修正する」をクリックします。

| 参新規旅行者登録 - Zoomを使って世 × | +                                   |                                        | 0 - 0 >    |
|------------------------|-------------------------------------|----------------------------------------|------------|
| ← → C                  | ritage.online/WTE/reg.cgi?m=cfmshw8 | kpkey=217193c7910b181df8f98a7e4d097ce8 | er Q 🕁 🛊 🔵 |
|                        | 登録                                  | 内容をご確認し「送信」ボタンを押してください。                |            |
|                        | ₽₩7 <i>σ−4</i> λカ                   | 入力内容構成 佐賀田メール構成 本登録・ログイン<br>2 3 4      |            |
|                        | お名前                                 | 世界遺産 太郎                                |            |
|                        | ニックネーム                              | たろー                                    |            |
|                        | メールアドレス                             | remoteworldheritage@gmail.com          |            |
|                        | パスワード                               | 送信する<br>< 入力内容を修正する                    |            |
|                        |                                     |                                        | 4          |

4. 「送信する」をクリックした後、以下の画面が表示されたことを確認します。

| 🏂 新規旅行者登録 - Zoomを使って世 🗙                                 | +                                                                              | • - • × |
|---------------------------------------------------------|--------------------------------------------------------------------------------|---------|
| $\leftrightarrow$ $\rightarrow$ $C$ $$ remote-world-her | itage.online/WTE/reg.cgi?m=cptshw&pkey=217193c7910b181df8f98a7e4d097ce8&s=1⟨=1 | २ 🖈 🗭 : |
|                                                         | 新規旅行者登録                                                                        | ĺ       |
|                                                         | またしたのでは、「シーンス」                                                                 |         |
|                                                         | ようです。受信時は「迷惑メールフォルダ」も併せてご確認くださいますよう宜しくお願い<br>いたします。                            | *       |

5. 登録したメールアドレスに、仮登録通知メールが送られてきます。「本登録のお手続き URL」をクリックし、本登録を完了させます。

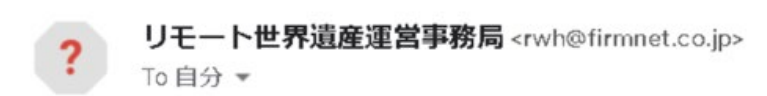

世界遺産 太郎 様

こんにちは、「リモート世界遺産」の旅!運営事務局です。 この度は「リモート世界遺産」の旅!の会員登録のお手続きを頂き、ありがとうございました。 仮登録が完了いたしましたので、ご案内いたします。 以下のページにブラウザーでアクセスして本登録を完了してください。

■本登録のお手続きURL

https://www.remote-world-heritage.online/WTE/honreg.cgi?i=24&p=wW1hEg2z&s=1&loginid=1

※有効期限: 2021-04-11 まで ※有効期限が過ぎると再度仮登録が必要となりますのでご注意ください。

6. 上記の URL をクリックすると以下の画面が表示され、本登録が完了します。登録したメールアドレ スとパスワードを入力し、「ログイン」をクリックします。

| ②「リモート世界道産」の旅! - Zoom○× +                                          |                                                                                                    | •    | >   | -    | C | 9 | × |
|--------------------------------------------------------------------|----------------------------------------------------------------------------------------------------|------|-----|------|---|---|---|
| $\leftrightarrow$ $\rightarrow$ C $\bullet$ remote-world-heritage. | online/WTE/honreg.cgi?m=cptshw⟨=1&s=1&rmb=59                                                                                                    | 0- 0 | 2 3 | Ar . | * |   | : |
|                                                                    | ままっ-ムスカ 入力が存在日 (1000)<br>ままっ-レスケン<br>ままっ-レイン<br>ままっ-レイン<br>ままっ-レイン<br>ままっ-レイン<br>ままっ-レイン<br>ままっ-レイン<br>ままっ-レイン<br>ままっ-レイン<br>ままっ-レイン<br>ままっ-レイン<br>ままっ-レイン<br>ままっ-レイン<br>ままっ-レイン<br>ままっ-レイン<br>ままっ-レイン<br>ままっ-レイン<br>ままっ-レイン<br>ままっ-レイン<br>よまっ-レイン<br>よまっ-レイン<br>よまっ-レイン<br>よまっ-レイン<br>よまっ-レイン<br>よっ-レイン<br>よっ-レイン<br>よっ-レイン<br>よっ-レイン<br>よっ-レイン<br>よっ-レイン<br>よっ-レイン<br>よっ-レイン<br>よっ-レイン<br>よっ-レイン<br>よっ-レイン<br>よっ-レイン<br>よっ-レイン<br>よっ-レイン<br>よっ-レイン<br>よっーレイン<br>よっーレイン<br>よっーレイン<br>、<br>、<br>、<br>、<br>、<br>、<br>、<br>、<br>、<br>、<br>、<br>、<br>、 |      |     |      |   |   |   |
|                                                                    | パスワード                                                                                                    |      |     |      |   |   |   |
|                                                                    | <br>つ 次回から自動でログインする。                                                                                                    |      |     |      |   |   |   |

7. 「ファイルを選択」をクリックし、プロフィール写真を登録します。

| ✓ プロ24-ル編集 - Zoomを使って世・× ← → C ● remote-world-herit | + age.online/WTE/mypage.cgi?m=Mbrmodfrm                                                                                  | Q 🖈 🗯 🔵 : |
|-----------------------------------------------------|----------------------------------------------------------------------------------------------------|-----------|
|                                                     | 7カウント時間 住所・道根先後間 プロフィール機関<br>1 2 3<br>姓名 ※必須                                                                             |           |
|                                                     | 姓:世界遺産 名:太郎                                                                                                    |           |
|                                                     | <ul> <li># 姓は100文字以内で入力してください。(現在の入力文字数:4文字)</li> <li>※ 名は100文字以内で入力してください。(現在の入力文字数:2文字)</li> <li>ニックネーム ※必須</li> </ul> |           |
|                                                     | たろー                                                                                                    |           |
|                                                     | ※ニックネームは30文字以内で入力してください。(現在の入力文字数:3文字)<br>メールアドレス ※必須                                                                    |           |
|                                                     | remoteworldheritage@gmail.com                                                                                            |           |
|                                                     | ◎ 255文字以内で入力してください。(現在の入力文字数:29文字)                                                                                       |           |
|                                                     | プロフィール写真<br>ファイルを選択<br>定訳されていません<br>※ GH/JPEG/PRG/PAG/PAG/PAG/PAG/PAG/PAG/PAG/PAG/PAG/PA                                 |           |
|                                                     | ※ サイズは1MB以内の画像ファイルをご登録ください。                                                                                              | *         |

## 8. 住所と電話番号を入力します。

| ← → C | /WTE/mypage.cgi?m=Mb | rmodfrm    |                 | Q ☆ <b>*</b> : |
|-------|----------------------|------------|-----------------|----------------|
|       | アカウント情報              | 住所 • 連絡先情( | 8 プロフィール情報<br>3 |                |
|       | 住所                   |            |                 |                |
|       | 郵便番号                 | 339 - 0057 |                 |                |
|       | 都道府県                 | 埼玉県        | ※ 5文字以内         |                |
|       | 市区町村                 | さいたま市岩槻区   | ※ 20文字以内        |                |
|       | 町名番地                 | 本町4-1-1    | ※ 50文字以内        |                |
|       | 建物名                  |            | ※ 50文字以内        |                |
|       | ※ 数字・記号は半角で入力し       | てください。     |                 |                |
|       | 電話番号 ※必須             |            |                 |                |
|       | 048 - 757            | - 1077     |                 |                |
|       | ※ 半角で入力してください。       |            |                 |                |
|       |                      |            |                 | *              |

9. その他、該当する項目にチェックを入れて、「登録」をクリックします。

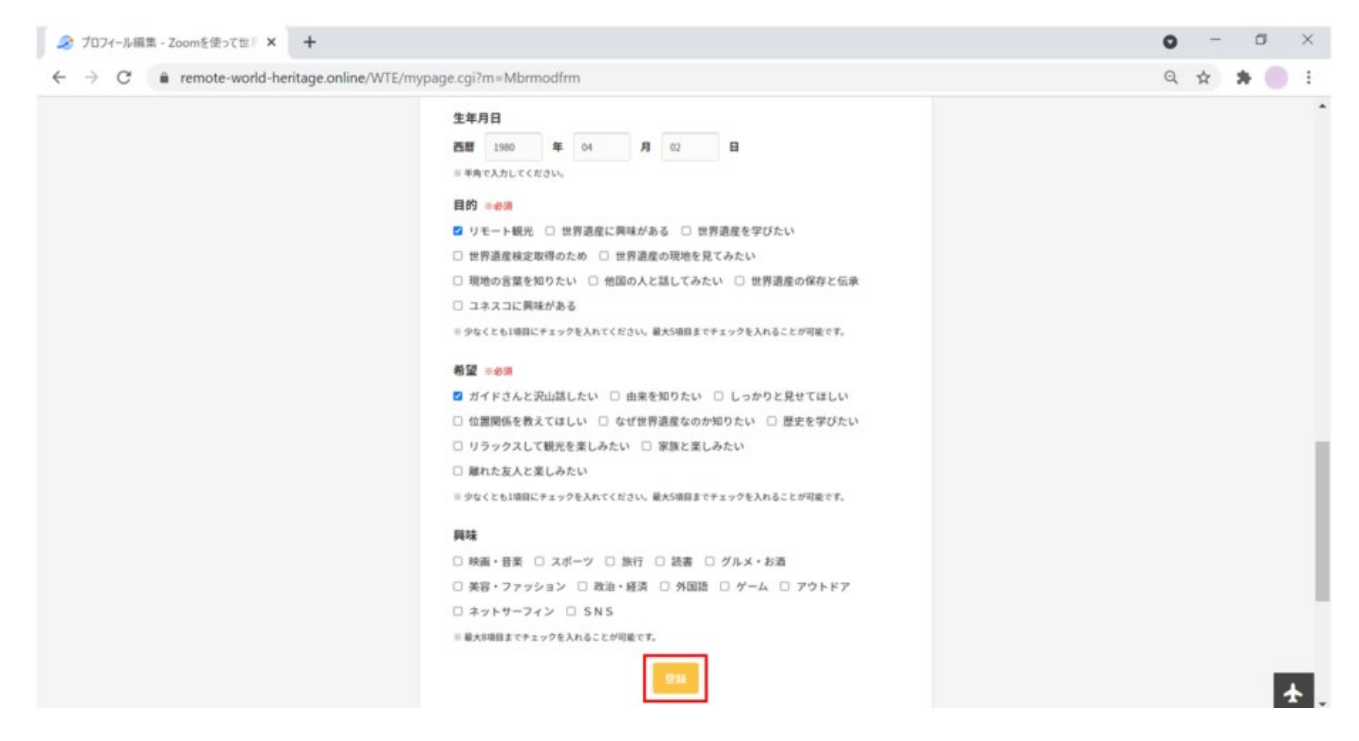

以上